## Scheda n°2 - Legge della RIFRAZIONE

| n  | con lo Strumento                    | traccia                                                                    | Dai il nome                        | Note                                                                                                    |
|----|-------------------------------------|----------------------------------------------------------------------------|------------------------------------|----------------------------------------------------------------------------------------------------|
| 1  | Punto (2)                           | una punto in alto a sinistra                                               | S                                  | S è la sorgente luminosa                                                                                             |
| 2  | Punto (2)                           | una punto in basso a destra                                                | 0                                  | O è l'osservatore                                                                                                    |
| 3  | Retta (3)                           | una retta orizzontale a mezzo<br>schermo cliccando su due punti            |                                    | è la superficie rifrangente,<br>- deve essere tracciata in modo che S ed O NON<br>appartengano allo stesso semipiano |
|    | Deligene (5)                        | l la rottongolo con la baso                                                |                                    | - Legenda: Superficie Rifrangente                                                                                    |
|    |                                     |                                                                            |                                    | - nessuna etichetta                                                                                                  |
|    |                                     | e con la base inferiore più in basso                                       |                                    | - colore azzurrino<br>- onacità tra 10% e 25%                                                                        |
| 4  | Punto su un oggetto (2)             | una punto sulla retta r                                                    | I                                  | l è il punto di incidenza                                                                                            |
| 5  | Segmento (3)                        | dal punto S al punto I                                                     | а                                  | a è il raggio incidente                                                                                              |
| 6  | Segmento (3)                        | dal punto I al punto O                                                     | b                                  | b è il raggio riflesso                                                                                               |
| 7  | Retta perpendicolare (4)            | clic sul punto I e sulla retta r                                           | normale                            | è la retta normale nel punto di<br>incidenza<br>- stile tratteggiato                                                 |
| 8  | Slider (10)                         | Clic nel rettangolo inferiore                                              | <b>n</b> <sub>2</sub> (scrivi n_2) | n2 è l'indice di rifrazione del secondo<br>mezzo<br>- minimo 1 massimo 5 incremento 0.1                              |
| 9  | Punto su un oggetto (2)             | un punto sulla normale<br>(nello stesso semipiano di S)                    | E                                  | Serve per misurare l'angolo di<br>incidenza                                                                          |
| 10 | Misura un angolo (8)                | clic su E, poi su I, poi su S                                              | <b>θ</b> <sub>1</sub> (scrivi θ_1) | è l'angolo di incidenza<br>- dimensioni massime                                                                      |
| 11 | Punto su un oggetto (2)             | un punto sulla normale<br>(nello stesso semipiano di O)                    | F                                  | Serve per misurare l'angolo di<br>rifrazione                                                                         |
| 12 | Misura un angolo (8)                | clic su F, poi su I, poi su O                                              | <b>θ</b> <sub>2</sub> (scrivi θ_2) | è l'angolo di rifrazione<br>- dimensioni massime                                                                     |
| 13 | Inserimento:<br>CamminoOttico=a+b*n | digita nella riga in basso                                                 |                                    | l'espressione calcola la lunghezza del<br>cammino Ottico                                                             |
| 14 | Muovi (1)                           | trascina il punto I fino ad ottenere il<br>minimo valore del CamminoOttico |                                    | Verifica con la calcolatrice che:<br>$n_1 \cdot sin \ \theta_1 = n_2 \cdot sin \ \theta_2$<br>(n1=1 per l'aria)      |

I passi qui riportati sono quelli essenziali, con il comando proprietà degli oggetti inseriti è possibile dare una aspetto migliore e personalizzato al proprio lavoro